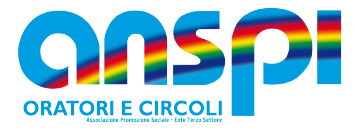

## Guida inserimento del BILANCIO Associativo

 ✓ Istruzioni per l'inserimento del bilancio d'esercizio, approvato in assemblea associativa, nel portale del RUNTS

Per accedere al portale RUNTS digitare il seguente link https://servizi.lavoro.gov.it/runts/it-it/

| Scopri il RUNTS News Normativa FAQ Accedi al registro Lista enti                                                                                                    |
|----------------------------------------------------------------------------------------------------|
| Scopri il RUNTS Il Registro Unico Nazionale del Terzo Settore (RUNTS) è il regi <mark>Selezionare accedi al registro</mark> oro e delle Politiche Sociali in attuazione degli artt.<br>45 e segg. del Codice del Terzo Settore (Decreto Legislativo 3<br>la pubblicità degli elementi informativi che vi sono iscritti. CONTINUA A LEGGERE |
| News                                                                                                    |

Fig. 1 Selezionare accedi al registro

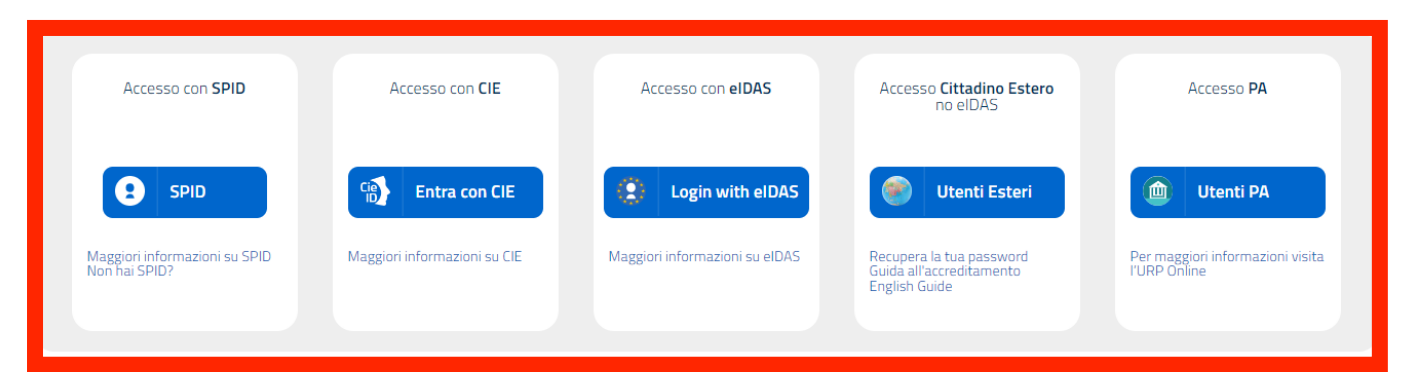

Fig. 2 Selezionare la modalità di accesso e usa quanto previsto dal tuo gestore per il riconoscimento

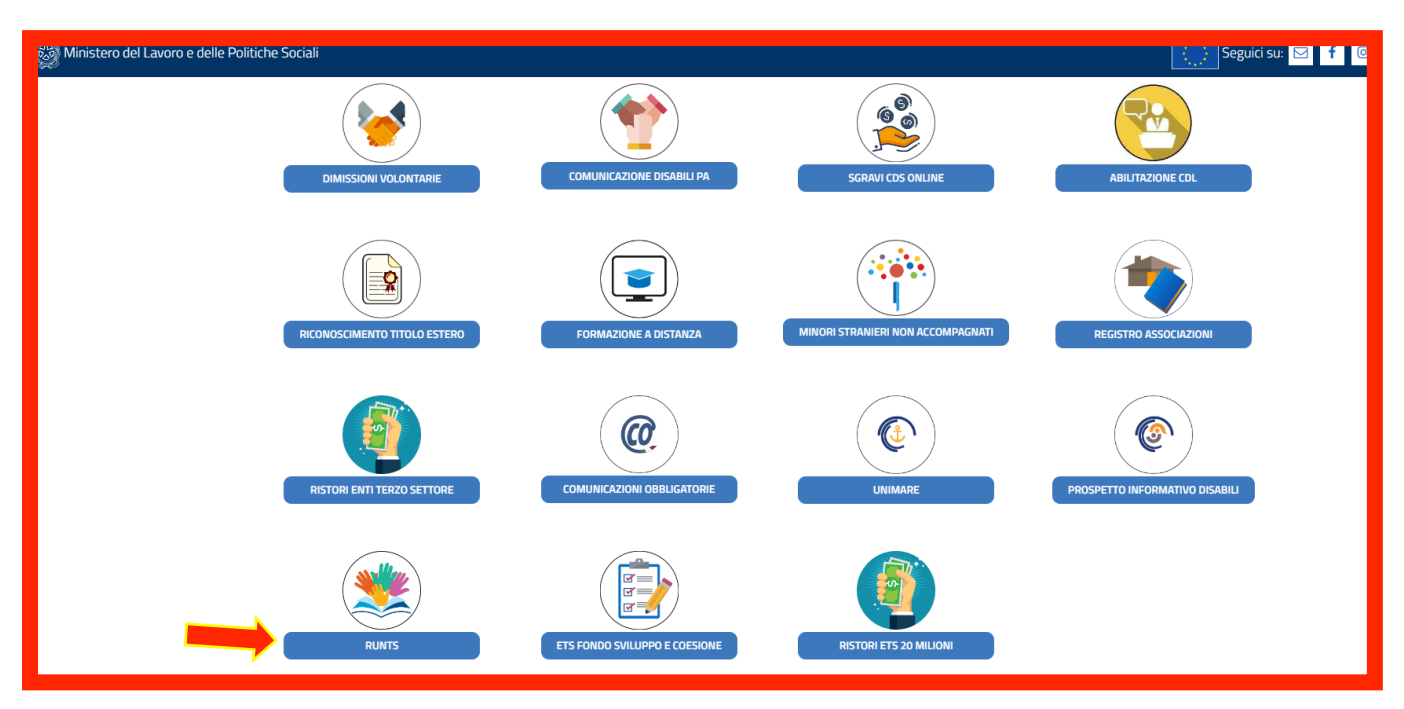

## Fig. 3 Selezionate RUNTS

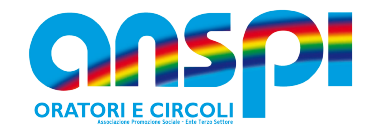

| RUNTS<br>stanze                | Registro Unio<br>Nazionale<br>Terzo Settoro                                                                                                    | o                |        |      |                               |                         |                                                  |                                                                                     |            | ¢            | Aiut             |
|--------------------------------|----------------------------------------------------------------------------------------------------|------------------|--------|------|-------------------------------|-------------------------|--------------------------------------------------|-------------------------------------------------------------------------------------|------------|--------------|------------------|
| Home                           | Ben                                                                                                    | venuto RICCARDO  | MAGRIN | 11   |                               |                         |                                                  |                                                                                     |            |              |                  |
| +<br>Richiedi                  | <ul> <li>Il portale dedicato di presentazione delle richieste all'ufficio del RUNTS è predisposto per fornire visibilità immediata degli strumenti e delle funzionalità a te dedicate.</li> <li>Il portale portali scrivere un nuovo ente, richiedere modifiche, depositare atti e bilanci.</li> <li>Seo della pagina trovi le pratiche che hai già inviato o quelle ancora in bozza.</li> <li>Buon ta</li> </ul> |                  |        |      |                               |                         | dicate.                                          | Consulta la lista degli enti<br>sul portale pubblico RUNTS<br>Lista Enti pubblicati |            |              |                  |
| Lista Pratiche<br><br>Messaggi | Se                                                                                                    | lezionare Richie | edi    |      |                               |                         |                                                  | Inserisci ente                                                                      |            | Q            |                  |
| æ                              |                                                                                                    |                  |        |      | PRATICHE INVIATE              |                         |                                                  |                                                                                     |            | BOZ          | ZE               |
| Feedback                       |                                                                                                    | Ente             | Stato  | Data |                               | Ente                    |                                                  | Codice fiscale                                                                      | Data       |              |                  |
|                                |                                                                                                    |                  |        |      |                               | ORATO<br>PARRO<br>ANSPI | RIO E CIRCOLO<br>CCHIA DEL CROCIFISSO<br>APS-ETS | 91079210406                                                                         | 03/11/2022 |              |                  |
|                                |                                                                                                    |                  |        |      | VISUALIZZA TUTTE $ ightarrow$ |                         |                                                  |                                                                                     | VIS        | UALIZZA TUTI | $re \rightarrow$ |
|                                |                                                                                                    |                  |        |      |                               |                         |                                                  |                                                                                     |            |              |                  |

Fig.4 Appare la videata di benvenuto perché siete gia inseriti in anagrafe come legale rappresentante di associazione. Sul lato destro della schermate vedete la presenza di una istanza che è già stata generata nella vostra non ci sarà nulla. Selezionate Richiedi

| Tipo richiesta                                                                                                    |            |               |                   |                  |  |  |  |
|----------------------------------------------------------------------------------------------------|------------|---------------|-------------------|------------------|--|--|--|
| (+)                                                                                                    |            | $\mathbf{x}$  | <u>ili</u>        |                  |  |  |  |
| Iscrizione                                                                                                    | Variazione | Cancellazione | Deposito Bilancio | Cinque per mille |  |  |  |
| $\bigcirc$                                                                                                    | $\bigcirc$ | 0             | ۲                 | 0                |  |  |  |
| Specifica ente                                                                                                    |            |               |                   |                  |  |  |  |
| Codice Fiscale Ente          91079210406       Trova Codice Fiscale         Denominazione*       ORATORIO E CIRCOLO PARROCCHIA DEL CROCIFISSO ANSPI APS-ETS |            |               |                   |                  |  |  |  |
|                                                                                                    |            |               | Annulla           | Prosegui         |  |  |  |

Fig. 5 Appare una finestra dove sarà possibile selezionare Deposito Bilancio ed espandere il campo selezione. Vi appaiono i codici fiscali delle associazioni che nell'elenco del consiglio hanno indicato il vostro nome. In questo caso sono due C.F. uno del circolo di cui sono presidente e quello di ANSPI nazionale di cui sono consigliere. Seleziono il codice fiscale che devo aggiornare e procedo.

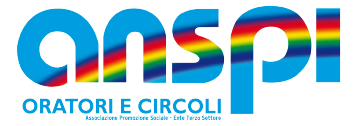

Appare una videata dove ci sono più maschere con i dati da verificare, è importante ricordarsi di salvare le modifiche apportate selezionando salva istanza che è all'inizio della videata.

| Specifica bilancio   |                              | ^                                                   |
|----------------------|------------------------------|-----------------------------------------------------|
| Anno di riferimento* |                              |                                                     |
| Dichiarante          |                              | ^                                                   |
| Nome*                | Cognome*                     | In qualità di*                                      |
| RICCARDO             | MAGRINI                      | Soggetto legittimato per l'aggiornamento/deposito 🗸 |
|                      |                              |                                                     |
| Codice fiscale*      | Indirizzo PEC*               | Telefono                                            |
| MGRRCR56A12H294X     | CROCIFISSO.08762@ANSPIPEC.IT | 3357691301                                          |
|                      |                              |                                                     |
| Note                 |                              |                                                     |
| Note uso ufficio     |                              |                                                     |

Fig. 6 Appaiono i dati inseriti verificarne la correttezza, se è necessario fare delle modifiche o completare i dati mancanti e quindi selezionare avanti.

| TSF0-06_000663200 - Deposito<br>91079210406 - ORATORIO E CIRCOLO PARROCCHIA DEL CROCIFISSO ANSPI APS-ETS                                                                                                    |            |            |         |                             |  |  |  |  |  |
|----------------------------------------------------------------------------------------------------|------------|------------|---------|-----------------------------|--|--|--|--|--|
| 1 DATI PRINCIPALI                                                                                                    |            | 2 ALLEGATI | 3 INVIA |                             |  |  |  |  |  |
| Allegati       *         Attenzione       Il formato degli allegati deve essere PDF/A; i file allegati possono essere non firmati o firmati PAdES (estensione del file "pdf") oppure possono essere firmati CAdES (estensione del file "pdf.p7m").         La dimensione di ogni singolo allegato non può superare i 8 Mb.         E' obbligatorio aggiungere almeno un documento di tipo "Bilancio d'esercizio" o "Bilancio sociale". |            |            |         |                             |  |  |  |  |  |
| Allegati<br>Documento                                                                                                    | (i) Numero | Nome file  | Data    | Azioni<br>Aggiungi allegato |  |  |  |  |  |
|                                                                                                    |            |            | Indiet  | ro Avanti                   |  |  |  |  |  |

Fig. 7 In questa videata viene chiesto di aggiungere l'allegato mod D, nel formato PDF/A, di dimensione inferiore ai 8 Mb. Selezionare il tipo di allegato che si vuole caricare poi selezionare avanti, il sistema produrrà la ricevuta da stampare e firmare digitalmente dalla persona che ha effettuato l'accesso. Ricaricare la ricevuta nel portale e selezionare invia.

## Tutorial video al seguente link

<u>https://www.cantiereterzosettore.it/gli-approfondimenti/guida-alluso-del-registro-del-terzo-</u> settore/